# 実践報告

# 仮想でいた「サーバ構築実習」環境の構築 仮想OSのUML(User Mode Linux)活用報告

九州ポリテクカレッジ 生産情報システム技術科 後野 隆 (九州職業能力開発大学校)

1.はじめに

1台のパーソナルコンピュータ(以下,PCと記す) で複数のオペレーティングシステム(以下,OSと記 す)を切り替えて使用できる,マルチOSを実現する アプリケーションにはいくつかあります。市販のも のやフリーのもの,異なる複数のOSを同時に使用で きるものや同じOSでしか使用できないものまでさま ざまです。いずれにしても,これらはOSの起動テス ト,ネットワーク実験,クロスコンパイル環境,リ モート管理などが主な目的です。今回はこれらの目 的とは異なりますが,仮想OS環境を実現するフリー のUser Mode Linuxをサーバ構築授業に取り入れま したので,活用事例としてここに報告します。

2. User Mode Linux活用の動機と実施環境

コストをかけずに現状の実習環境にPCを増設する 方法として,仮想環境を利用し「サーバ構築実習」 環境を構築しました。

#### 2.1 実習環境の現状

PCを使用したサーバ構築実習では、「訓練生おの おののPCでサーバを構築する」というのが一般的で す。これらは、OSのインストールを含めたサーバ構 築実習の場合においては効果的方法であると思いま す。当校では、1台のPCにサーバ構築用(Linux OS) のハードディスクを準備しクライアント(Windows OS)のハードディスクと交換して実習しています。

しかし,クライアントからサーバへの挙動などを 即座に確認する場合や,複数ネットワーク間のサー バ同士の挙動およびクライアント接続実習となると, 理想的には複数のLANと1人2台以上のPCが必要に なります。このように,LAN間接続機器や訓練生1 人にクライアント用のPCとサーバ用のPC一式を準備 するとなるとかなりのコストがかかってしまいます。

## 2.2 仮想環境の利用

複数のLANを確保する方法としては,レイヤ3ス イッチを利用するのが手軽です。しかし,現状の実 習環境にはレイヤ3スイッチはありません。そこで, 異なるLAN間のサーバ設定とクライアントの挙動確 認については,物理的に分割されたLAN間ではあり ませんが,同一ネットワーク上で異なるIPアドレス を混在させることで仮想的に異なるLAN間に見立て ました。また,サーバ構築用のPCとして仮想OS環境 を実現できるフリーのUser Mode Linuxを利用して, 1台のPCに複数のサーバ構築環境を準備することに

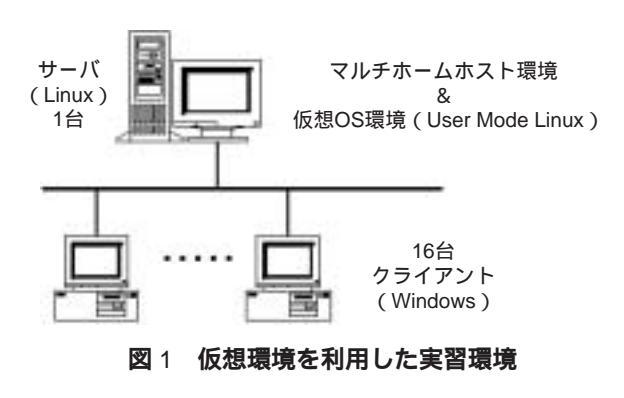

しました。

## 2.3 実施環境

今回の実施は,高度1年アビリティコース(情報 技術エキスパート科)で,図1に示すようにクライ アントとなる16台の訓練生PCに対して1台のサーバ 用PCをマルチホームホストに設定し,User Mode Linuxを導入しました。そして,FTPサーバの設定と DNSサーバの設定,およびMailサーバの設定実習な どを実施しました。また,訓練生のPCを4台ずつ4 つのサブネットワークに属するようにIPアドレスを 割り振っておきます。

3.仮想環境の準備

便宜上,マルチホームホスト<sup>i</sup>をルータとして同一 ネットワーク上に実現しているサブネットワークを 「仮想サブネットワーク環境」と呼び,User Mode Linuxによって実現している仮想的なマシンを「仮想 OS環境」と呼ぶことにします。

# 3.1 IPアドレスの割り振り

準備する実習環境のIPアドレスは,クラスCのプ ライベートアドレス192.168.5.0/24を8つのサブネッ トに分割して,表1に示すようにグループ ~グル ープ にそれぞれのサブネットワークを割り当てま した。

ここで表1のアドレス範囲に示す数字は, 192.168.5.XXのXXの部分です。また,サブネットマ スクは255.255.255.224となります。さらに,それぞれ のサブネットワークアドレス範囲内でのクライアン トとそのクライアントが使用する仮想OS環境のIPア ドレスを表2のように割り振ります。これで訓練生 1人に対して2台のPCを所有することができるよう になります。

# 3.2 マルチホームホストの設定

実習環境における(図1)サーバにはRed Hat

#### 表1 サブネットワーク化とグループ

| アト  | ドレ | ス範囲 | グループ |
|-----|----|-----|------|
| 0   | ~  | 31  |      |
| 32  | ~  | 63  |      |
| 64  | ~  | 95  | グループ |
| 96  | ~  | 127 | グループ |
| 128 | ~  | 159 | グループ |
| 160 | ~  | 191 | グループ |
| 192 | ~  | 223 |      |
| 224 | ~  | 255 |      |
|     |    |     |      |

表2 IPアドレスの割り振り

| グループ   |      |        |  |  |  |
|--------|------|--------|--|--|--|
| クライアント | 仮想OS | ゲートウェイ |  |  |  |
| 71     | 81   | 96     |  |  |  |
| 72     | 82   | 96     |  |  |  |
| 73     | 83   | 96     |  |  |  |
| 74     | 84   | 96     |  |  |  |
| グループ   |      |        |  |  |  |
| クライアント | 仮想OS | ゲートウェイ |  |  |  |
| 101    | 111  | 126    |  |  |  |
| 102    | 112  | 126    |  |  |  |
| 103    | 113  | 126    |  |  |  |
| 104    | 114  | 126    |  |  |  |
| グループ   |      |        |  |  |  |
| クライアント | 仮想OS | ゲートウェイ |  |  |  |
| 131    | 141  | 158    |  |  |  |
| 132    | 142  | 158    |  |  |  |
| 133    | 143  | 158    |  |  |  |
| 134    | 144  | 158    |  |  |  |
| グループ   |      |        |  |  |  |
| クライアント | 仮想OS | ゲートウェイ |  |  |  |
| 171    | 181  | 190    |  |  |  |
| 172    | 182  | 190    |  |  |  |
| 173    | 183  | 190    |  |  |  |
| 174    | 184  | 190    |  |  |  |

Linux 8 <sup>ii</sup>を使用しています。1つのLANカードに複数のIPアドレスを割り振るには,Linuxの場合,一行 で次のように設定します。netmaskの書式に続いて 今回設計したサブネットマスク値を記述します。

ifconfig eth0:1 IPアドレス netmask 255.255.255.224 broadcast ブロードキャストアドレス ここで,書式のIPアドレスの部分には表2で示す ゲートウェイのIPアドレスが該当します。broadcast に続けて表1に示すようにそれぞれのサブネットの ブロードキャストアドレスを指定します。次のグル ープにおけるゲートウェイの設定では,IPアドレス の前に記述しているeth0:1の記述がeth0:2,eth0:3, eth0:4と順次増やして設定することになります。

(1) 仮想サブネットワーク環境のルータ設定

サーバに対してマルチホームホストの設定ができ たところで,それぞれのサブネット間でのIP転送 (IP Packet forwarding)ができるようにカーネルパ ラメータであるnet.ipv4.ip\_forwardの値を1に設定し ます。/etc/sysctl.confファイルの中に先に述べたカ ーネルパラメータの部分を変更します。

net.ipv4.ip\_forward=1

コマンドで変更する場合には, sysctlコマンドを使 用します。指定設定ファイル読み込みオプション-p を付けて次のように指定します。ファイルを省略し た場合には,/etc/sysctl.confが読み込まれます。

sysctl -p /etc/sysctl.conf

# 3.3 User Mode Linuxの導入

User Mode Linuxは, Linux上に仮想的なLinux環 境を作るソフトウェアです。

#### リスト1 ユーザ登録スクリプト (uml-user.sh)

#! /bin/sh groupadd uml useradd -g uml user00 useradd -g uml user01 useradd -g uml user02 useradd -g uml user03 useradd -g uml user04 useradd -g uml user05 useradd -q uml user06 useradd -q uml user07 useradd -g uml user08 useradd -g uml user09 useradd -g uml user10 useradd -a uml user11 useradd -g uml user12 useradd -g uml user13 useradd -q uml user14 useradd -g uml user15 useradd -g uml user16 # cat /etc/passwd | grep user > setpasswd.txt # vi setpasswd.txt # newusers setpasswd.txt # echo "Create user00-user16"

#### リスト2 setpasswd.txtの編集例

user00:pass00:511:511::/home/user00:/bin/bash user01:pass01:512:511::/home/user01:/bin/bash user02:pass02:513:511::/home/user02:/bin/bash user03:pass03:514:511::/home/user03:/bin/bash user04:pass04:515:511::/home/user04:/bin/bash user05:pass05:516:511::/home/user05:/bin/bash user06:pass06:517:511::/home/user06:/bin/bash user07:pass07:518:511::/home/user07:/bin/bash user08:pass08:519:511::/home/user08:/bin/bash user09:pass09:520:511::/home/user09:/bin/bash user10:pass10:521:511::/home/user10:/bin/bash user11:pass11:522:511::/home/user11:/bin/bash user12:pass12:523:511::/home/user12:/bin/bash user13:pass13:524:511::/home/user13:/bin/bash user14:pass14:525:511::/home/user14:/bin/bash user15:pass15:526:511::/home/user15:/bin/bash user16:pass16:527:511::/home/user16:/bin/bash

 (1) 前準備(サーバPCのアカウント登録) 仮想OS環境を準備するサーバPCに訓練生のアカウントを作成しておきます。訓練生は,クライアントからサーバPCに遠隔接続(telnetやssh接続など)して仮想OS環境を利用します。ユーザが16名ですが,

技能と技術

作業を半自動化するためにuser00~user16までのユ ーザ登録の簡単なスクリプト(uml-user.sh)を作成 しました(リスト1)。パスワード設定は,リスト2 に示すようにこのスクリプト実行中に生成される setpasswd.txtをテキストエディタ<sup>vi</sup>で編集して newusersコマンドで一括設定します。

(2) User Mode Linuxのインストール

User Mode Linuxのインストールは, リスト3に 示すようにrpmコマンドでインストールします。 rpmファイル<sup>iii</sup>は,「The User-mode Linux Kernel Home Page」<sup>iv</sup> からダウンロードします。

リスト3 rpmコマンドによるインストール

# rpm -ihv user\_mode\_linux-2.4.19.5um-0.i386.rpm

(3) User Mode Linuxの実行

仮想OSを起動(ブート)するには,リスト4に示 すように1行の書式で実行します。ここで指定する IPアドレスは,仮想OSのものでなくUser Mode Linuxをインストールしているサーバ用PCのIPアド レスを指定します<sup>v</sup>。このIPアドレスは仮想OSと実際 のサーバPCとの仮想ゲートウェイのために使われます。

リスト4 仮想OSの起動(ブート)

linux ubd0=COW\_filesystem ,root\_filesystem eth0=tuntap,,,192.168.5.35

書式におけるroot\_filesystemとは,仮想OSのイメ ージファイルになります。また,COW\_filesystemと はCopy On Write\_filesystemのことで,仮想OSのイ メージファイルに対する変更の差分ファイルのこと です。実際には,root\_filesystemにdiff-abilityを指定 し,COW\_filesystemに/home/uml/rootfs-ability <sup>vi</sup>を 指定しています。一度COWファイルが作成されると 次回からはroot\_filesystemを省略することができま す。このイメージファイルを複数の訓練生(16名) おのおのに準備して使用することもできますが,イ メージファイルは,かなり大きなサイズ(679MB)

です。ハードディスクの節約のためにも複数の差分 ファイルを使用して、1つのイメージファイルを複 数の仮想OSとして使用することにしています。また, 差分ファイルを削除することで実習前の初期の状態 へ速やかに戻すことができます。そのためにもこの 共有イメージファイルには実習に即した設定準備が 必要です(4.1イメージファイル(rootfs-ability)の 準備調整)。クライアントから仮想OSへの接続には telnet接続またはssh接続で行います。User Mode Linuxはデフォルトでxtermを仮想コンソールにして います。そこで,起動オプションにcon=pty con= fd:0,fd:1を指定します。これまでの手順をまとめると, クライアントは, User Mode Linuxの準備してある サーバ用PCに遠隔接続し,ログイン後に仮想OSをブ ートさせるためのコマンドを入力することになりま す。次にこの作業を省略して,遠隔接続しログイン すると同時に仮想OSのログインプロンプトが出力さ れるようにします。

#### (4) 最終準備(仮想OSの起動スクリプト)

仮想OSの起動はuml-start.shスクリプト(リスト5) によってログイン後,直ちに起動できるようにしま す。そのために,各アカウントのホームディレクト リにある.bashrcにリスト6のように記述します。

リスト5 uml-start.shスクリプト

| #/bin/sh                                      |  |  |  |  |
|-----------------------------------------------|--|--|--|--|
| ## New Image File                             |  |  |  |  |
| if [ -f /diff-ability ]; then                 |  |  |  |  |
| # Exist diff-ability File                     |  |  |  |  |
| linux con=pty con=fd:0,fd:1 ubd0=diff-ability |  |  |  |  |
| eth0=tuntap,,,192.168.5.35                    |  |  |  |  |
| else                                          |  |  |  |  |
| # No Diff-ability File                        |  |  |  |  |
| linux con=pty con=fd:0,fd:1 ubd0=diff-        |  |  |  |  |
| ability,/home/uml/rootfs-ability              |  |  |  |  |
| eth0=tuntap,,,192.168.5.35                    |  |  |  |  |
| fi                                            |  |  |  |  |
| stty sane                                     |  |  |  |  |
|                                               |  |  |  |  |

下線部分は1行で記述します。

#### リスト6 .bashrcの内容

| # .bashrc                             |  |  |
|---------------------------------------|--|--|
| # User specific aliases and functions |  |  |
| # Source global definitions           |  |  |
| if [ -f /etc/bashrc ]; then           |  |  |
| . /etc/bashrc                         |  |  |
| fi                                    |  |  |
| sh ./uml-start.sh                     |  |  |

# 4. 仮想環境における実習項目

訓練生が実習の中で手動によるネットワーク設定 を行うことができるようにrootfs-abilityのイメージフ ァイルにはネットワーク設定が未設定にしてありま す。したがって,最初の仮想OSの起動では,自動起 動にしてあるxinetdは起動しません。

ネットワークの設定が完了し,再起動後にxinetd は正常に起動します。また,訓練生は,sshで仮想 OSに接続します。接続ユーザは,user01~user16の 16名,指導員用にuser00が用意してあります。パス ワードは,user01がpass01のようにpassの次にユー ザ名と同じ番号を付けます。仮想OSのrootのパスワ ードは,passrootに設定しています。

rootfs-abilityのイメージファイルにはTELNET, FTP, DNS,メール(qmail,qpopper)の実習がで きるように準備しています。rpmによるインストー ルやソースコードのダウンロードは不要です。 qpopperについては,前もってシャドウパスワード 対応と/Mailboxを読み込むようにコンパイルしてお きます(/usr/sbinのpopper)。

# 4.1 イメージファイル (rootfs-ability)の準備 調整

イメージファイル(rootfs-ability)は,おのおのの 訓練生が共有するので,基本構成としてネットワー ク設定の初期化や実習に必要なアプリケーションを インストールするなどして準備調整しておかなけれ ばなりません。ダウンロードしたイメージファイル は、管理者であるrootのパスワードはrootに設定して あります。まず、3.3「User Mode Linuxの実行」 のリスト4に示したように仮想OSを起動してrootで ログインします。ログイン後は通常のLinuxの操作と 同様です。サーバ構築実習に必要なアプリケーショ ンの設定ファイルなどの準備をしておきます。この 作業終了後、仮想OS環境からログアウトすると差分 ファイルが生成されていますから、リスト7に示す ように差分ファイルをuml\_mooコマンド vii でイメー ジファイルに書き戻します。

#### リスト7 差分ファイルの書き戻し

uml\_moo <Cow file> <new backing file>

ここで, Cow fileは差分ファイルを指定します。ま た, new backing fileには新たなイメージファイル名 を指定します。uml\_mooコマンドで生成されたイメ ージファイルが基本イメージファイルとなります。 おのおのの訓練生(user01~user16)に対して読み 込み専用属性に設定しておきます。

ダウンロードしたイメージファイル内へのファイ ルの削除やファイルのコピーは,ループバックデバ イスを利用して,イメージファイルをデバイスとし て扱えるようにします。

#### リスト8 ループバックデバイスによるマウント

mount -o loop -t ext2 rootfs\_ability /mnt

リスト8のように/mntにrootfs\_abilityを/mntディ レクトリにマウントすることで,通常のファイルシ ステムのように/mntを介してrootfs\_abilityの内部に アクセスすることができます。

#### 4.2 実習項目

今回の実習で実施した主な項目は次ページの6項 目です。

- 1. rootのパスワードの変更とユーザ登録
- 2. TELNETが使えるようにxinetdの設定
- 3.sshのパスワード認証と公開鍵認証接続のための 設定
- 4.FTPの設定および動作確認
- 5.DNSサーバ設定および動作確認 マスター,スレーブ,サブドメイン
- 6.メールサーバ SMTPサーバ(qmail)設定 メールのリレー中継 POPサーバ(qpopper)設定
  - 5.まとめ

仮想OS環境を実現するためには,ハードディスク ドライブ(HDD)が2GB以上,メモリが256MB程度 を必要とします。これらの条件は現在の一般的なPC のスペックならば十分に対応できます。今回使用し た,マルチホームホストと仮想OS環境を提供するサ ーバPCのスペックは,表3に示すとおりです。

#### 5.1 実習結果

実習を始めるに当たってクライアント(訓練生) 16名が一斉に仮想OS環境に接続することになりま す。このとき,仮想OSのログイン画面がクライアン トの端末に表示されるまで時間がかかってしまいま す。差分ファイルが大きくなるほど気になります。 接続の順番にもよりますが,最終的には3~5分程 度でも体感的にかなり待たされる気持ちになります。 そのためログインを一斉にするのでなく時間差を付 けることで,ある程度対処することができました。 しかし,ログイン後は,訓練生おのおのの作業ペー

#### 表3 実習で使用したサーバPCスペック

| CPU | Pentium 1 GHz |  |
|-----|---------------|--|
| メモリ | 320M          |  |
| HDD | 20GB          |  |

スはまちまちなので仮想OSからのレスポンスが悪い と感じることは少ないことが確認できました。

# 5.2 今後の課題

仮想OSへのログインに時間差を付けることは,ス ムーズなログインへの根本的な解決になっていませ ん。コストはなるべくかけたくはありませんが,仮 想OSを提供するサーバPCを増やすなどの処置も考え られます。

#### <注・参照>

- i 1 つのインタフェース(LANカード)に複数のIPアドレ スが割り振られているホストのこと。
- ii サーバ構築研究会:「Red Hat Linux 8で作るネットワ ークサーバ構築ガイド8.0対応」,秀和システム,第1版 第1刷,2003.2.15.
- iii (2004年2月現在)user\_mode\_linux-2.4.19.5um-0.i386.rpm
- iv <sup>r</sup> The User-mode Linux Kernel Home Page J http://user-mode-linux.sourceforge.net/
- v ホスト側の/dev/tap0に割り当てるIPアドレスは、仮想 OS内部のイーサネットに割り当てるIPアドレスと異なっていなければなりません。しかし、サーバPCの実際 のイーサネットカードに割り当てたアドレスと同じで もかまいません(User Mode Linux HOWTO:Setting up the network)。
- vi http://user-mode-linux.sourceforge.net/からroot\_fs.md-8.2-full.pristine.20020324.bz2をダウンロードし,展開後 にrootfs-abilityにリネームして/home/umlディレクトリ に格納しています。
- vii User Mode Linux Core Team , <sup>r</sup>User Mode Linux HOWTO」, <sup>r</sup>7.5 uml\_moo:Merging a COW file with its backing file』.

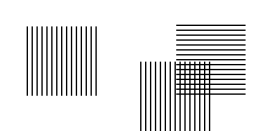

5/2004